## ELIGIBILITY FOR DEPUTATION AND DEPUTATION PERIOD

Eligibility for Deputation & Deputation period will be decided as per G.O. Ms. No. 27 HM&FW (C1) Dept., Govt. of Telangana, Dated: 10-04-2017 and subsequent amendments.

## 4. APPLICATIONS THROUGH ONLINE:

4.1 \*The on-line application form for determining merit position in respective categories for State quota seats using NEET PG – 2019 scores will be available on the website https://tspgmed.tsche.in/ from 11.00 A.M on 23-03-2019 to 28-03-2019 up to 5.00 p.m.

**Note:** The candidates are advised to take a print out of the Prospectus / Instructions to fill the application form from the website <u>http://knruhs.in/</u> or <u>https://tspgmed.tsche.in/</u> from before proceeding to fill the application form.

4.2 The candidate should fill the online application form available in the Website with the data required-for, through internet. The online application form can be filled through any computer with internet connection (home/internet café/net center). The candidate is advised to fill the online application form after going through the Prospectus by keeping all the Certificates, Scanned Photo and Signature in the jpg/.gif format separately (as shown below) (step-1) and ready to enter his/her correct data and upload the photo and signature after the payment of application fee through Online.

## 5.2.1 Procedure of filling online application and Procedure for online payment:

PG Medical Admission 1 × CO 0 17 KNR University of Health Sciences TS PG Medical Admissions Web Counselling **On Line Application** 😑 Important Note NEW On Line Registration Data Updation List of Colleges Procedure to apply On Line List of Courses Special Instructions Instructions to Candidate Important Dates Procedure to Excercise Web options Frequently Asked Questions G.O. with regard to Age Frequently Asked Questions Flash News :: | Help Desk Home | Entrance Tests | Related Links | Disclaime \* Best viewed in 1024 by 768 resolution \* 2. Click on the Online Registration.

1. Open the website https://tspgmed.tsche.in Home page displayed as follows.

| Postgradu                   |
|-----------------------------|
| Category                    |
| General Category            |
| SC/ST/BC                    |
| Persons with Disability(OC) |
| Neel<br>Neel<br>Date<br>Mob |

4. After entering the details click on **validate** button.

5. If all the details you entered is correct, You will receive the **Registration number**. Please Note the Registration number for further correspondence.

| Message | from webpage                                                                                                    | × |
|---------|----------------------------------------------------------------------------------------------------|---|
|         | TSPGMED 2019- ROLL NO: XXXXXXXXX registered with<br>Registration No: XXXXXXXXX Save registration no. for further<br>correspondence. Registrar-KNRUHS |   |
|         | ОК                                                                                                    |   |

6. Then enter NEET Roll Number and the Registration number for updating the details of the candidate and click on **Validate** Button.

| 🦉 TS PG Medical Admissions 🛛 🗙 📑 🔁 |                                   | → C Search           | <br>♪֎☆֎ |
|------------------------------------|-----------------------------------|----------------------|----------|
| az. C. 11                          | Maranan Dag al minimiting Cal. 66 | Coinnean (A)-man - C |          |
| Kawji                              | Narayan Rao Oniversity of Heatin. | Sciences, Warangai   |          |
|                                    |                                   |                      |          |
|                                    | Registration Form                 |                      |          |
|                                    | Registration No. *                |                      |          |
|                                    |                                   |                      |          |
|                                    | Validate Clear                    |                      |          |
|                                    |                                   |                      |          |
|                                    |                                   |                      |          |
|                                    |                                   |                      |          |
|                                    |                                   |                      |          |
|                                    |                                   |                      |          |
|                                    |                                   |                      |          |
|                                    |                                   |                      |          |
|                                    |                                   |                      |          |
|                                    |                                   |                      |          |
|                                    |                                   |                      |          |
|                                    |                                   |                      |          |
|                                    |                                   |                      |          |
|                                    |                                   |                      |          |
|                                    |                                   |                      |          |
|                                    |                                   |                      |          |
|                                    |                                   |                      |          |
|                                    |                                   |                      |          |
|                                    |                                   |                      |          |
|                                    |                                   |                      |          |
|                                    |                                   |                      |          |
|                                    |                                   |                      |          |
|                                    |                                   |                      |          |
|                                    |                                   |                      |          |
|                                    |                                   |                      |          |
|                                    |                                   |                      |          |
|                                    |                                   |                      |          |
|                                    |                                   |                      |          |
|                                    |                                   |                      |          |
|                                    |                                   |                      |          |
|                                    |                                   |                      |          |
|                                    |                                   |                      |          |
|                                    |                                   |                      |          |
|                                    |                                   |                      |          |

| NEET Roll No                                                   | NEET Roll No XXXXXXXXX                                                   |                                                                                       | P                                     | PH Status *                                                                      |                                 | NO                                           |        |  |
|----------------------------------------------------------------|--------------------------------------------------------------------------|---------------------------------------------------------------------------------------|---------------------------------------|----------------------------------------------------------------------------------|---------------------------------|----------------------------------------------|--------|--|
| NEET Rank                                                      | ******                                                                   |                                                                                       |                                       | Iohile No *                                                                      | NO                              |                                              |        |  |
| NEET Rosult                                                    |                                                                          |                                                                                       |                                       | Iobile No(Alternate) *                                                           | ~~~                             |                                              |        |  |
| NEET Result                                                    |                                                                          |                                                                                       |                                       | Mobile No(Alternate)                                                             |                                 | XXXXXXXXXX                                   |        |  |
| Score                                                          | XXXXX                                                                    | xxxxx                                                                                 | E                                     | mail ID -                                                                        | XXXXXXXXX X @GMAIL.COM          |                                              |        |  |
| Candidate Name                                                 | XXXXXX                                                                   | XXXXXX XXXXXXXXXX                                                                     | A                                     | Aadhar No *                                                                      |                                 | XXXXXXXXXXX                                  |        |  |
| Father Name *                                                  | * XXXXXXXXXX XXXXXXXXXX                                                  |                                                                                       | A                                     | Address *                                                                        |                                 | XXXXXXXXXXXX                                 |        |  |
| Mother Name *                                                  | XXXXX                                                                    | XXXXXX XXXXXXXXXX                                                                     | P                                     | lace *                                                                           | XXX                             | XXXXXXX                                      |        |  |
| Gender *                                                       | MALE                                                                     |                                                                                       |                                       | District *                                                                       |                                 | XXXXXXXXXX                                   |        |  |
| Caste Category *                                               | XXXXX                                                                    | OXXXXX                                                                                | S S                                   | tate *                                                                           | XXX                             | xxxxxxxxxxxxxxxxxxxxxxxxxxxxxxxxxxxxxx       |        |  |
| Caste Sub Catgory                                              | XXXXX                                                                    | XXXXX                                                                                 | P                                     | in Code *                                                                        | XXX                             |                                              |        |  |
| Local Area *                                                   | XXXXX                                                                    | XXXXX                                                                                 |                                       | SC Hall Ticket No. *                                                             | XXX                             |                                              |        |  |
| Local Area2(SWI)                                               | VI) NONE                                                                 |                                                                                       | Y M                                   | lonth of Passing SSC *                                                           | XXX                             | XXXXXXXXXX 🔽                                 |        |  |
| Minority                                                       | XXXXXX                                                                   | xxxxx                                                                                 | Y                                     | ear of Passing SSC 🍍                                                             | XXXX                            | XXXXXXX                                      | -      |  |
|                                                                | MBBS                                                                     | Details                                                                               |                                       | S                                                                                | ervice D                        | etails                                       |        |  |
| MBBS University * XXXXXXXXXX                                   |                                                                          | 4                                                                                     | Are you a Service Candi               | idate(Yes                                                                        | ;/No) 🗌                         |                                              |        |  |
| MBBS College *                                                 | College * XXXXXXXXXX<br>From Year * XXXXXXXXXXX<br>To Year * XXXXXXXXXXX |                                                                                       | - 5                                   | Serving In                                                                       |                                 | Select                                       |        |  |
| MBBS From Year *                                               |                                                                          |                                                                                       | E                                     | ligible Service Quota                                                            |                                 | NO                                           | -      |  |
| MBBS To Year *                                                 |                                                                          |                                                                                       | - 5                                   | Service From Date                                                                |                                 |                                              |        |  |
| Intern Completed *                                             | ted * xxxxxxxxxx                                                         |                                                                                       | - 5                                   | Service To Date                                                                  |                                 |                                              |        |  |
| Expected Completion D                                          | ate                                                                      | XXXXXXXXXXX                                                                           | 1                                     | ears of Service                                                                  |                                 | Select                                       |        |  |
| Medical Council Registr                                        | ation *                                                                  | XXXXXXXXXX                                                                            | <b>•</b> s                            | ervice Type(Regular)                                                             |                                 | Select                                       | *      |  |
| Registration Date *                                            |                                                                          | XXXXXXXXXXXX                                                                          |                                       |                                                                                  |                                 |                                              |        |  |
|                                                                | PG D                                                                     | etails                                                                                |                                       |                                                                                  |                                 |                                              |        |  |
| Are you a PG Studying                                          | or PG C                                                                  | completed Candidate?                                                                  |                                       |                                                                                  |                                 |                                              |        |  |
| PG Course                                                      |                                                                          |                                                                                       | F                                     | G College                                                                        |                                 |                                              |        |  |
| PG Status                                                      | Select                                                                   |                                                                                       |                                       | G From Year                                                                      | Select                          |                                              |        |  |
| PG University                                                  | outett                                                                   |                                                                                       |                                       | PG To Year                                                                       | Selact                          |                                              |        |  |
| NOTE .: Procent                                                |                                                                          | udving candidates sha                                                                 | ll disco                              | ntinue the course as                                                             | on the                          | date of submitting                           |        |  |
| nore a riesellu                                                | ,                                                                        | this                                                                                  | applica                               | tion.                                                                            | on the                          | aute of submitting                           |        |  |
| Declaration I declare that<br>false, my adm<br>will pay the fe | the info<br>ission v<br>es as a                                          | rmation provided by me i<br>yould stand cancelled auto<br>pplicable from time to time | is true in<br>omaticall<br>ie, regula | all respect and in case<br>y and criminal action ca<br>arly by the stipulated da | e any info<br>an be ini<br>ate. | ormation found to be<br>tiated against me. I | $\sim$ |  |

8. After filling the form, click on **Save and Exit Button**. This process can be repeated till all the data you entered is correct. Then click on **Save and Pay Button** to proceed for payment. Depending on your caste category the Registration fee is varied. Once paid you will not get any refund. Hence, you are requested to double check the eligibility conditions yourself and pay the fee.

|                                        | Message from<br>Payn<br>App<br>Payn                                                                                                    | webpage<br>nent Details<br>lication Fee = XXXX<br>nent Reference Number | = TSPGMEDOC | Х<br>000000000<br>ОК                                                                           |                                    |
|----------------------------------------|----------------------------------------------------------------------------------------------------|-------------------------------------------------------------------------|-------------|------------------------------------------------------------------------------------------------|------------------------------------|
| Select you mode                        | of payment                                                                                                    | 300000000000X                                                           |             | English<br>ORDER DETAILS<br>Order #: TSPGMED<br>Order Amount<br>Convenience Fee<br>Tax(18.00%) | 0000000000<br>1.00<br>0.00<br>0.00 |
| xxxxxxxxxxxxxxxxxxxxxxxxxxxxxxxxxxxxxx | xxxx<br>xxxx<br>and Shipping address are different<br>information<br>Card Number<br>XXXXXXXXXXXX<br>Expiry Date<br>Month V Y<br>INR XXXX (Total<br>Make Payment | tt<br>CCVV<br>(ear V 00000000000000000000000000000000000                | V           | Total Amount                                                                                   | INR ####                           |
| After payment yo                       | ou will receive a                                                                                                    | Successful Paymer                                                       | it message  |                                                                                                |                                    |

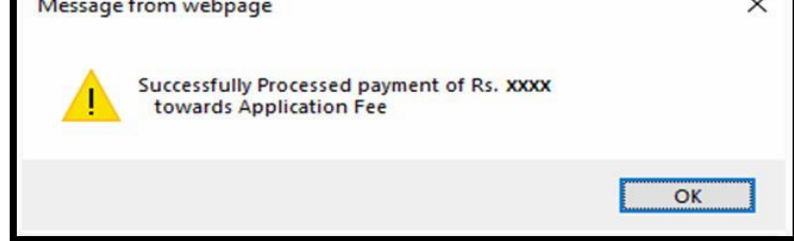

12. Click OK Button. You will get your filled application form take printout of this form and affix a recent passport size photo on the space provided and submit the form at the time of certificate verification.

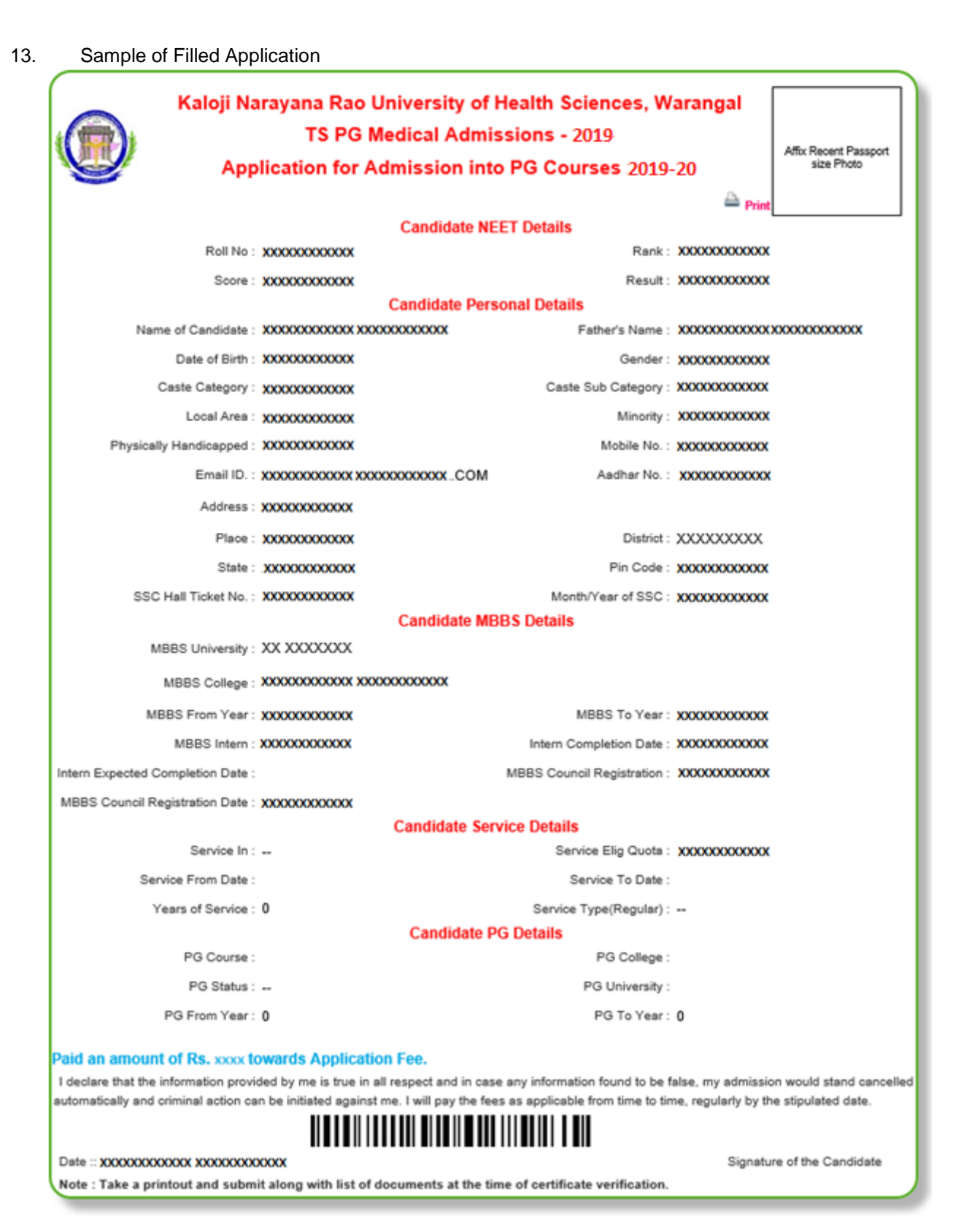

## Do's and Don'ts

- **U** Do not use mobiles and tablets to Apply. Use only computers with Internet Explorer 11 version.
- Do not select or enter false information which can be liable for Criminal Action.
- Avoid using slow internet facility.
- Keep your mobile with you while Applying and do not block SMS.